# ESP8266 SDK Getting Started Guide

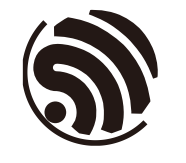

Version 3.3 Espressif Systems Copyright © 2019

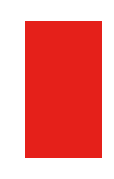

# **About This Guide**

This document takes ESP-LAUNCHER and ESP-WROOM-02 as examples to introduce how to use the ESP8266 SDK V2.X and earlier versions. The contents include preparations before compilation, SDK compilation and firmware download.

For the new ESP8266\_RTOS\_SDK (ESP-IDF style) V3.0 and later versions, please see <u>ESP8266\_RTOS\_SDK/docs</u>.

#### **Release Notes**

| Date    | Version | Release notes                                                                                                    |
|---------|---------|----------------------------------------------------------------------------------------------------|
| 2016.04 | V2.0    | First release.                                                                                                    |
| 2016.07 | V2.1    | Added MXIC Flash QIO mode;<br>Modified the default value of byte 112 to 0.                                                                                                |
| 2016.07 | V2.2    | Updated Section 3.3.1.                                                                                                    |
| 2016.08 | V2.3    | Updated the Baidu link in Section 3.3.1.                                                                                                    |
| 2016.10 | V2.4    | Updated the flash address of <i>eagle.irom0.text.bin</i> in Section 4.1.1.                                                                                                |
| 2016.11 | V2.5    | Added Appendix B-Learning Resources.                                                                                                    |
| 2017.01 | V2.6    | Modified the default value of byte 113 to 0 in Table 6-6.<br>Added two Github links of RTOS and non-OS SDK sample code in<br>Appendix B.2—Must-Have Resources.            |
| 2017.02 | V2.7    | Updated sections 3.1 and 3.2;<br>Updated the link for the OVA image file in section 3.3.1;<br>Updated Section 5.1.2.                                                      |
| 2017.05 | V2.8    | Updated Chapter 4 for 8 MB and 16 MB flash support.                                                                                                    |
| 2017.11 | V2.9    | Updated Table 1-1 in Chapter 1;<br>Updated Figure 4-1 and the parameter descriptions in Chapter 4;<br>Updated Table 4-1, Table 4-2, Table 4-3 and Table 4-4 in Chapter 4. |
| 2018.03 | V3.0    | Updated section 4.1.1;<br>Updated Table 4-1 in Chapter 4.                                                                                                    |
| 2018.06 | V3.1    | Updated Table 4-3 in Chapter 4.2.1.                                                                                                    |
| 2019.02 | V3.2    | Updated the description in Appendix A;<br>Updated the document format.                                                                                                    |
| 2019.12 | V3.3    | Updated the description of ESP8266_RTOS_SDK (ESP-IDF style) V3.0 and later versions in About this Guide.                                                                  |

#### **Documentation Change Notification**

Espressif provides email notifications to keep customers updated on changes to technical documentation. Please subscribe at <u>https://www.espressif.com/en/subscribe</u>.

#### Certification

Download certificates for Espressif products from <u>https://www.espressif.com/en/</u> <u>certificates</u>.

# **Table of Contents**

| 1. | Over  | view1                           |  |  |  |  |
|----|-------|---------------------------------|--|--|--|--|
|    | 1.1.  | Procedure Overview1             |  |  |  |  |
|    | 1.2.  | 2. ESP8266 HDK                  |  |  |  |  |
|    | 1.3.  | 1.3. ESP8266 SDK                |  |  |  |  |
|    |       | 1.3.1. Non-OS SDK2              |  |  |  |  |
|    |       | 1.3.2. RTOS SDK                 |  |  |  |  |
|    | 1.4.  | ESP8266 FW2                     |  |  |  |  |
|    | 1.5.  | ESP8266 Toolkit                 |  |  |  |  |
|    |       | 1.5.1. Compiler                 |  |  |  |  |
|    |       | 1.5.2. Firmware Download Tool   |  |  |  |  |
|    |       | 1.5.3. Serial Port Debug Tool   |  |  |  |  |
| 2. | Prep  | aring the Hardware5             |  |  |  |  |
|    | 2.1.  | ESP-LAUNCHEB                    |  |  |  |  |
|    | 2.2   | ESP-WBOOM-02                    |  |  |  |  |
|    |       |                                 |  |  |  |  |
| 3. | Prep  | aring the Software8             |  |  |  |  |
|    | 3.1.  | Non-OS SDK                      |  |  |  |  |
|    | 3.2.  | RTOS SDK8                       |  |  |  |  |
|    | 3.3.  | ESP8266 Toolkit10               |  |  |  |  |
|    |       | 3.3.1. Compiler                 |  |  |  |  |
|    |       | 3.3.2. Firmware Download Tool12 |  |  |  |  |
| 4. | Flash | n Maps13                        |  |  |  |  |
|    | 4.1.  | Non-OTA                         |  |  |  |  |
|    |       | 4.1.1. Flash Map                |  |  |  |  |
|    |       | 4.1.2. Download Addresses       |  |  |  |  |
|    | 4.2.  | OTA Firmware                    |  |  |  |  |
|    |       | 4.2.1. Flash Map                |  |  |  |  |
|    |       | 4.2.2. Download Addresses       |  |  |  |  |
| 5. | Com   | piling the SDK17                |  |  |  |  |
|    | 5.1.  | Preparations                    |  |  |  |  |
|    |       | - F                             |  |  |  |  |

|    |      | 5.1.2.  | Downloading SDK Files                               | 18 |
|----|------|---------|-----------------------------------------------------|----|
|    | 5.2. | Compil  | ation                                               |    |
|    | •    | 5.2.1.  | Compile ESP8266 NONOS SDK v0.9.5 and Later Versions |    |
|    |      | 5.2.2.  | ESP8266_NONOS_SDK_v0.9.4 and Earlier Versions       | 20 |
| 6. | Dow  | nloadin | q the Firmware                                      | 21 |
|    | 6.1. | Downlo  | ad Procedure                                        | 21 |
|    | 6.2. | Check   | Log File                                            | 23 |
|    |      | 6.2.1.  | ESP8266 IOT Demo                                    | 23 |
|    |      | 6.2.2.  | ESP8266 AT                                          | 24 |
|    | 6.3. | Configu | uration of RF initialization (Optional)             | 24 |
|    |      | 6.3.1.  | Configuration of RF InitConfig Options              | 25 |
|    |      | 6.3.2.  | Configuration of RF InitConfig Parameters           | 26 |
|    |      | 6.3.3.  | Configuration Examples                              | 27 |
| A. | Appe | endix—  | Configuring Flash DIO to QIO Mode                   | 29 |
| B. | Appe | endix — | Learning Resources                                  | 30 |
|    | B.1. | Must-R  | ead Documents                                       |    |
|    | B.2. | Must-H  | ave Resources                                       | 31 |

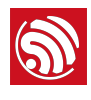

# 1.1. Procedure Overview

Figure 1-1 shows the overall procedure of the SDK compilation.

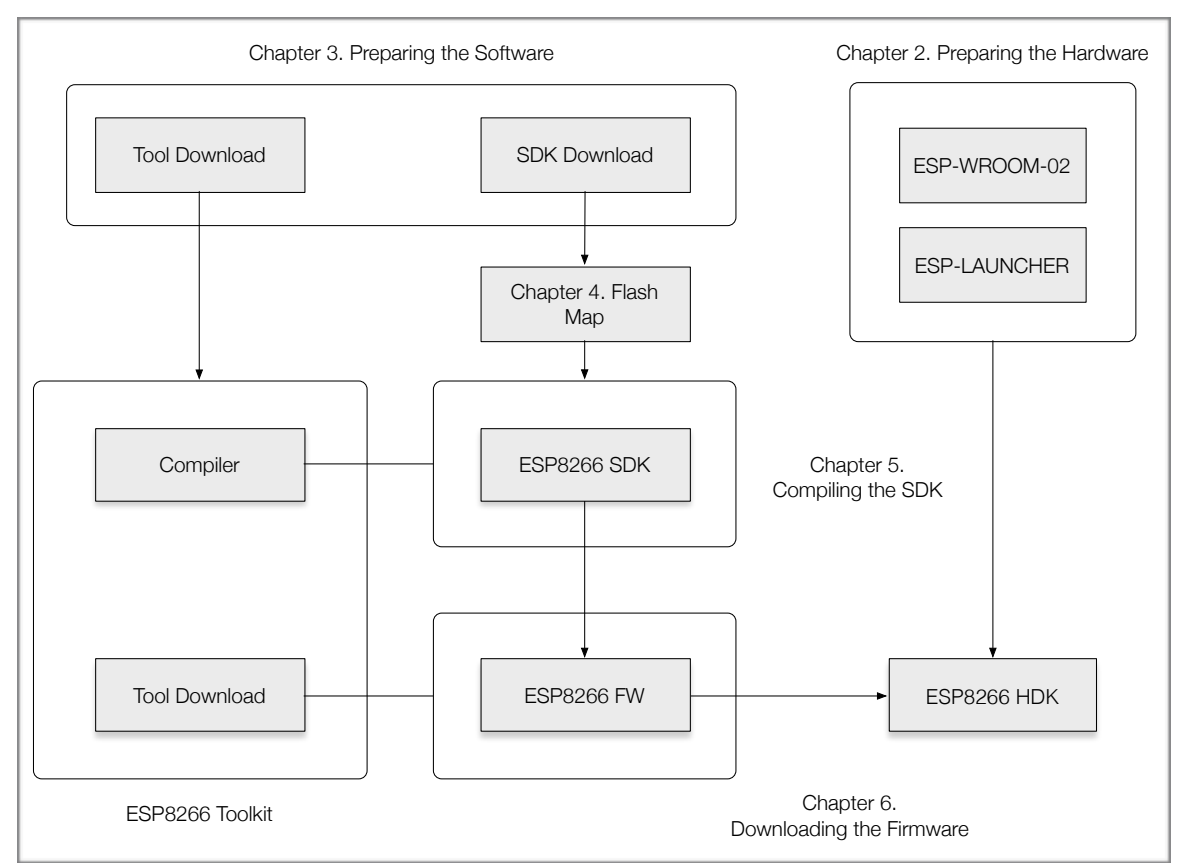

Figure 1-1 Procedure Overview

# 1.2. ESP8266 HDK

The ESP8266 HDK (Hardware Development Kit) includes the chip—ESP8266EX, the module—ESP-WROOM-02 and the development board—ESP-LAUNCHER. Users can download the pre-compiled firmware using ESP-WROOM-02 or ESP-LAUNCHER.

#### Dotes:

- If users use other development boards or modules that integrate ESP8266EX, please use the development firmware provided by the corresponding manufacturers.
- If users would like to purchase ESP-WROOM-02 or ESP-LAUNCHER, please visit Espressif's official online store at: <u>https://espressif.taobao.com</u>,

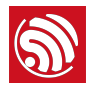

## 1.3. ESP8266 SDK

The ESP8266 Software Development Kit (SDK) is an Internet of Things (IoT) application development platform developed by Espressif for developers. It includes such examples of application development as Smart Lights and Smart Plugs.

Depending on whether they are based on an operating system (OS), SDKs can be categorized into two types: Non-OS SDK and RTOS SDK.

#### 1.3.1. Non-OS SDK

Non-OS SDK is not based on an operating system. It supports the compilation of IOT\_Demo and AT commands. Non-OS SDK uses timers and callbacks as the main way to perform various functions such as nested events and functions triggered by certain conditions. Non-OS SDK uses the espconn network interface; users need to develop their software according to usage rules of the espconn interface.

#### 1.3.2. RTOS SDK

RTOS SDK is based on FreeRTOS, open-source software development on Github.

- The FreeRTOS SDK is based on FreeRTOS, a multi-tasking OS. Users can use standard interfaces to realize resource management, recycling operations, execution delays, inter-task messaging and synchronization, and other task-oriented process design approaches. For the specifics of interface methods, please refer to the official website of FreeRTOS or USING THE FreeRTOS REAL TIME KERNEL—A Practical Guide
- The network operation interface in RTOS SDK is the standard IwIP API. RTOS SDK provides a package which enables a BSD Socket API interface. Users can directly use the socket API to develop software applications; and port to ESP8266 other applications from other platforms using the socket API, effectively reducing the learning costs arising from switching platforms.
- RTOS SDK introduces cJSON library whose functions make it easier to parse JSON packets.
- RTOS is compatible with non-OS SDK in Wi-Fi interfaces, SmartConfig interfaces, Sniffer related interfaces, system interfaces, timer interfaces, FOTA interfaces and peripheral driver interfaces, but does not support AT implementation.

## 1.4. ESP8266 FW

ESP8266 FW (Firmware) has been provided in binary format files (.BIN) that can be downloaded directly to the HDK. Users can choose between Over-The-Air (OTA) and non-OTA firmware. For detailed information, please refer to Table 1-1.

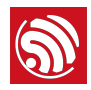

| Table | 1-1. | ESP8266 | FW |
|-------|------|---------|----|
|       |      |         |    |

| Binaries                  | Compulsory or optional     | Description                                | Non-OTA | ΟΤΑ                                                                                                    |
|---------------------------|----------------------------|--------------------------------------------|---------|----------------------------------------------------------------------------------------------------|
| esp_init_data_default.bin | Compulsory                 | Default system parameters provided in SDK. |         |                                                                                                    |
| blank.bin                 | Compulsory                 | Default system parameters provided in SDK. |         |                                                                                                    |
| eagle.flash.bin           | Compulsory                 | Main program compiled from SDK.            |         | X                                                                                                    |
| eagle.irom0text.bin       | Compulsory                 | Main program compiled from SDK.            | ✓       | X                                                                                                    |
| boot.bin                  | Compulsory                 | Bootloader provided in SDK.                | X       |                                                                                                    |
| user1.bin                 | Compulsory for first usage | Main program compiled from SDK.            | ×       |                                                                                                    |
| user2.bin                 | Used in firmware upgrade   | Main program compiled from SDK.            | ×       | <ul> <li>Image: A start of the start of the start of</li></ul> |

#### Dotes:

- For the contents of SDK, please refer to Chapter 3, "Preparing the Software".
- For SDK compilation, please refer to Chapter 5, "Compiling the SDK".
- For the addresses of binaries in the flash, please refer to Chapter 4, "Flash Maps".

## 1.5. ESP8266 Toolkit

#### 1.5.1. Compiler

Linux OS is required to compile the ESP8266 SDK. When using Windows OS, we recommend VirtualBox as the virtual machine for ESP8266. In order to simplify the compilation procedure, we have installed the compiling tools on the virtual machine. Users can directly compile the ESP8266 SDK by importing the ESP8266 compiler (OVA image) into the virtual machine.

#### 1.5.2. Firmware Download Tool

The ESP8266 DOWNLOAD TOOL is the official firmware download tool developed by Espressif. Users can download multiple binaries to the SPI Flash of the ESP8266 mother board (ESP-LAUNCHER or ESP-WROOM-02) at the same time according to the actual compilation mode and flash size.

#### 1.5.3. Serial Port Debug Tool

The serial port debug tool can be used to directly communicate with the ESP8266 module over a standard RS-232 port. For PCs that do not have a physical serial port, a virtual com port (USB-to-serial converter) can be used.

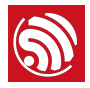

Users may directly input commands into the terminal and view or record responses in real time.

#### Dote:

We recommend CoolTerm (for Windows and Mac OS) and Minicom (for Linux OS) as the serial port debug tool.

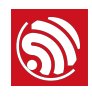

# **Preparing the Hardware**

Depending on whether the ESP-LAUNCHER or the ESP-WROOM-02 is used, users will need either of the hardware mentioned in Table 2-1 below:

#### Table 2-1. Hardware Preparations

| ESP-LAUNCHER                                             | ESP-WROOM-02 |                                                                                                    |  |
|----------------------------------------------------------|--------------|----------------------------------------------------------------------------------------------------|--|
| <ul><li>1 × ESP-LAUNCHER</li><li>1 × USB cable</li></ul> |              | <ul> <li>1 × ESP-WROOM-02</li> <li>1 × USB-to-TTL converter (FT232R recommended)</li> <li>6 × Dupont lines</li> <li>1 × soldering tool suite</li> </ul> |  |
|                                                          | OR           |                                                                                                    |  |

1 × PC with pre-installed Windows OS

#### ! Notice:

The ESP8266 Wi-Fi module needs a 3.3V power supply and may draw a minimum current of 500 mA.

#### **ESP-LAUNCHER** 2.1.

- 1. Connect PC to the USB-UART interface of ESP-LAUNCHER using the USB cable.
- 2. Set ESP-LAUNCHER to download mode.

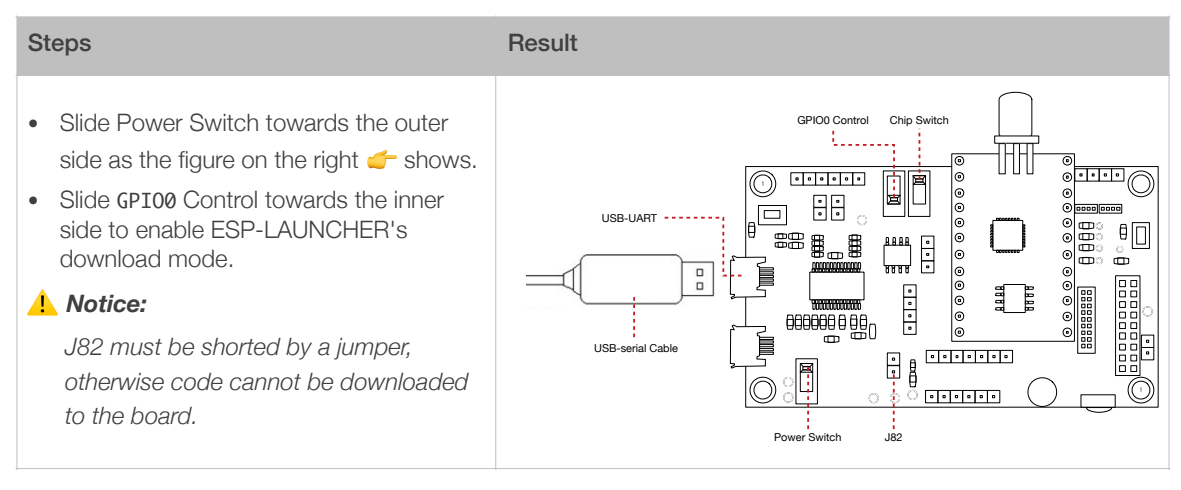

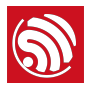

3. Connect the USB-to-TTL converter to the PC.

#### Dote:

Make sure that the proper driver for the USB-to-TTL converter is installed and recognized by the PC.

- 4. Power on ESP-LAUNCHER by sliding the Power Switch towards the inner side.
- 5. Power on the chip by sliding the Chip Switch towards the outer side.
- 6. Download firmware to flash with the ESP8266 DOWNLOAD TOOL.

#### Dote:

On how to download firmware, please refer to Chapter 4, "Flash Map" and Chapter 6, "Downloading the Firmware".

- 7. After downloading, slide the GPI00 Control towards the outer side to enable ESP-LAUNCHER's working mode.
- 8. Power on the chip again with the Chip Switch and the chip will read and run programs from the flash.

For more information on the ESP-LAUNCHER hardware, please refer to <u>ESP8266 System</u> <u>Description</u>.

# 2.2. ESP-WROOM-02

1. Lead out the pins of the ESP-WROOM-02, as shown in Table 2-2.

| Pin  | Pin status                                                | Figure                  |
|------|-----------------------------------------------------------|-------------------------|
| EN   | Pull up                                                   |                         |
| 3V3  | 3.3V power supply (VDD)                                   |                         |
| I015 | Pull down                                                 | PO AVA                  |
| 100  | UART download: pull down;<br>Flash boot: floating/pull up | FIO16 EN JOI4 JOI4 JOI4 |
| GND  | GND                                                       |                         |
| RXD  | Receive-end in UART download                              |                         |
| TXD  | Transmit-end in UART download;<br>floating/pull up        | GND 2                   |

#### Table 2-2. ESP-WROOM-02 Pins

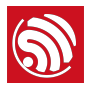

2. Connect ESP-WROOM-02 to the USB-to-TTL converter, using Dupont lines, as shown in Figure 2-1.

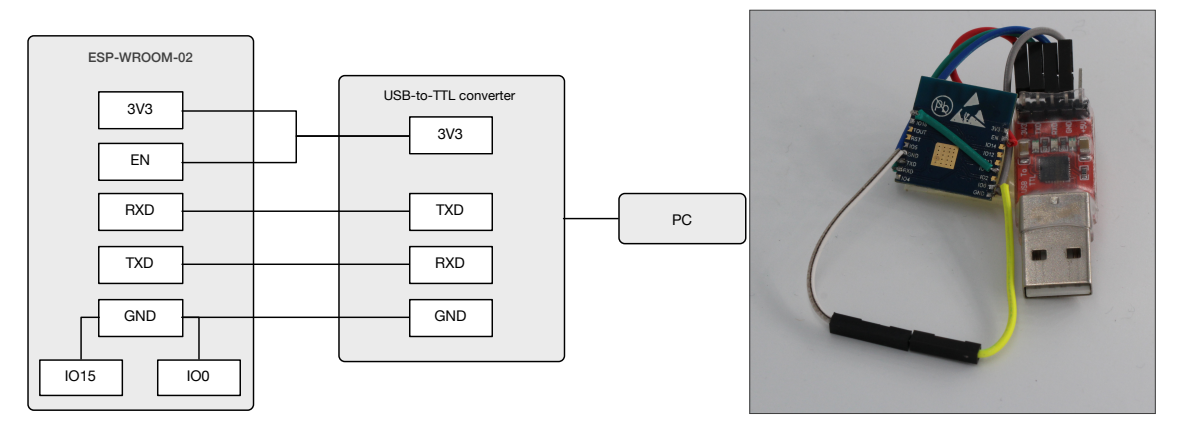

#### Figure 2-1. ESP-WROOM-02 Download Mode

- 3. Connect the USB-to-TTL converter to the PC.
- 4. Download firmware to flash with the ESP8266 DOWNLOAD TOOL.

#### Dote:

On how to download firmware, please refer to Chapter 4, "Flash Maps" and Chapter 6, "Downloading the Firmware".

- 5. After downloading, switch ESP-WROOM-02 to working mode. Set **100** as floating or pull-up.
- 6. Power on ESP-LAUNCHER again and the chip will read and run programs from the flash.

## 

#### Dotes:

- 100 is an internal pull-up pin.
- For more information on ESP-WROOM-02 hardware, please refer to <u>ESP8266 System Description</u> and <u>ESP-WROOM-02 Datasheet</u>.

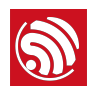

# **Preparing the Software**

# 3.1. Non-OS SDK

Users can download the non-OS SDK (including application examples) from: <u>http://www.espressif.com/en/support/download/sdks-demos?</u> <u>keys=&field\_type\_tid%5B%5D=14</u>.

Figure 3-1 shows the directory structure of the non-OS SDK.

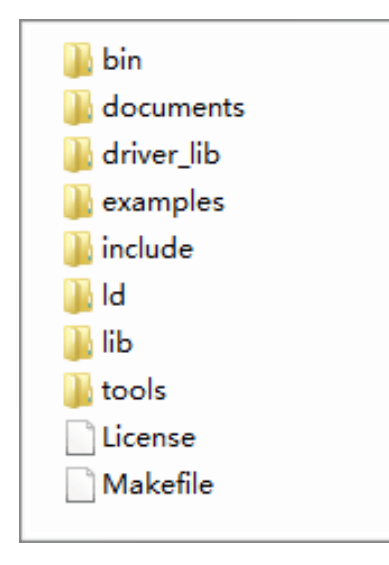

Figure 3-1. Non-OS SDK Directory Structure

- *bin*: compiled binaries to be downloaded directly into the flash.
- documents: SDK-related documents or links.
- *driver\_lib*: library files that drive peripherals, such as UART, I2C and GPIO.
- **examples**: sample codes for secondary development, for example, IoT Demo.
- *include*: header files pre-installed in SDK. The files contain relevant API functions and other macro definitions. Users do not need to modify them.
- *Id*: linker scripts. We suggest users not modifying them without any specific reasons.
- lib: library files provided in SDK.
- *tools*: tools needed for compiling binaries. Users do not need to modify them.

# 3.2. RTOS SDK

Users can download RTOS SDK and its application examples (ESP8266\_IOT\_PLATFORM) from:

RTOS SDK
 <u>https://github.com/espressif/ESP8266\_RTOS\_SDK</u>

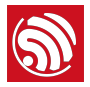

• ESP8266\_IOT\_PLATFORM https://github.com/espressif/ESP8266\_IOT\_PLATFORM

Table 3-2 shows the directory structure of the RTOS SDK.

| 🖿 bin                |
|----------------------|
| documents            |
| driver_lib           |
| examples             |
| extra_include/xtensa |
| include              |
| 🖿 Id                 |
| 🖿 lib                |
| third_party          |
| in tools             |
|                      |
| Makefile             |
| README.md            |

Figure 3-2. RTOS SDK Directory Structure

- *bin*: boot and initialization firmware.
- *documents*: ESP8266\_RTOS\_SDK files.
- *driver\_lib*: sample codes of drivers.
- **examples**: sample codes for Espressif's application programs.
  - openssl\_demo: sample codes of the openssl API function.
  - project\_template: sample codes of project templates.
  - *smart\_config*: sample codes of SmartConfig.
  - **spiffs\_test**: sample codes of the spiffs file system function.
  - websocket\_demo: sample codes of web socket.
- *include*: header files of ESP8266\_RTOS\_SDK, including software interfaces and macro functions for users to use.
- Id: link files used when compiling; users do not need to modify them.
- *lib*: library file of ESP8266\_RTOS\_SDK.
- *third\_party*: third-party library of Espressif's open-source codes, currently including free RTOS, JSON, IwIP, mbedTLS, noPoll, OpenSSL, spiffs, and SSL.
- *tools*: tools needed for compiling binaries; users do not need to modify them.

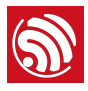

# 3.3. ESP8266 Toolkit

### 3.3.1. Compiler

Please download VirtualBox from: <u>https://www.virtualbox.org/wiki/Downloads</u>.

#### Note:

Please choose the right version of VirtualBox according to the host machine's OS.

Please download the compiler *ESP8266\_lubuntu\_20141021.ova* from:

http://downloads.espressif.com/FB/ESP8266\_GCC.zip

| Steps                                                                                                    | Results                                                                                                    |
|----------------------------------------------------------------------------------------------------|----------------------------------------------------------------------------------------------------|
| 1. Start Windows OS and install the vi                                                                                                    | rtual machine.                                                                                                    |
| <ul> <li>Double-click<br/><i>VirtualBox-5.0.16-105871-Win.exe</i><br/>and install VirtualBox.</li> <li><i>Note:</i><br/><i>VirtualBox has different versions. We</i><br/><i>are using Windows V.5.0.16 as an</i><br/><i>example.</i></li> <li>Double-click Oracle VM<br/>VirtualBox.exe to run the program,<br/>and the system will show the main</li> </ul> | Cracle VM VirtualBox Manager         File       Machine         Her       Settings         Decard       Start,             Welcome to VirtualBox!    The left part of this window is a lat of all virtual machines on your computer. The list is empty now because you haven't created any virtual machines yet. In orden to create a new virtual machine, press the New button in the man too bar located at the top of the window. You can press the File top oget instruct help, or viat www.virtualbox.org for the latest information and news. |
| The ESP8266 virtual machine takes<br>up much space (memory). Please<br>reserve enough space for it.                                                                                                    |                                                                                                    |

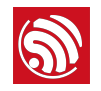

| Steps                                                                                                    | Results                                                                                                    |
|----------------------------------------------------------------------------------------------------|----------------------------------------------------------------------------------------------------|
| <ul> <li>Select <i>File</i> &gt; <i>Import Appliance</i>, and a dialog box will show up </li> <li>Select the image file to import, for example, <i>C</i>:</li> <li>VESP8266_lubuntu_20141021.ova, and click Next.</li> <li>Click <i>Import</i> to confirm the settings.</li> </ul>                      | Import Virtual Appliance      Appliance to import      VirtualBox currently supports importing appliances saved in the Open Virtualization Format     (OVF). To continue, select the file to import below.      C:\ESP8266_lubuntu_20141021.ova                                                                                                    |
| 3. Create a shared folder.                                                                                                    |                                                                                                    |
| <ul> <li>Create a new folder named <i>D:</i><br/>\<i>VM\share</i>.</li> <li>Select <i>Machine &gt; Settings &gt;</i><br/><i>Shared Folders</i>, and a dialog box<br/>will show up .</li> <li>Select the shared folder in <i>Machine</i><br/><i>Folders</i>, for example, <i>D:\VM\share</i>.</li> </ul> | Sp8266_lubuntu_1 - Settings       2 ×            General        System             System        Folders List             Display        Storage             Audio        Machine Folders             Audio        Shared Folders             Serial Ports        Shared Folders             VS8        Shared Folders             Shared Folders        OK |
| 4. Run the virtual machine.                                                                                                    |                                                                                                    |

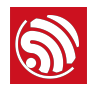

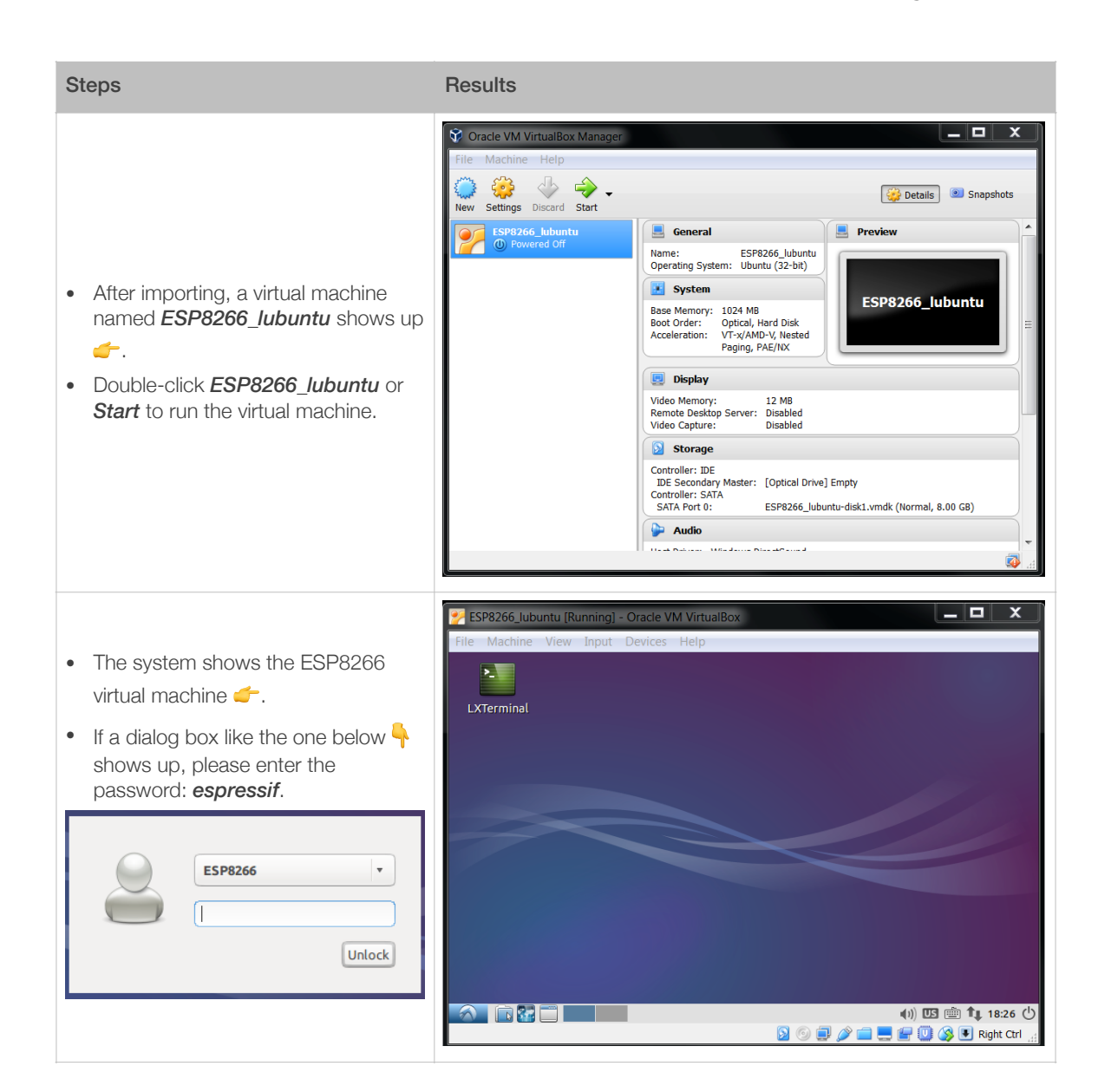

#### 3.3.2. Firmware Download Tool

Please download the ESP8266 DOWNLOAD TOOL from:

http://www.espressif.com/support/download/other-tools.

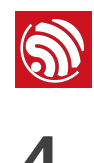

# Flash Maps

This chapter provides the flash maps for OTA firmware and non-OTA firmware in flash memories with a different capacity. Users can modify the map as needed.

Figure 4-1 shows the flash maps for the two different types of firmware.

Non-FOTA

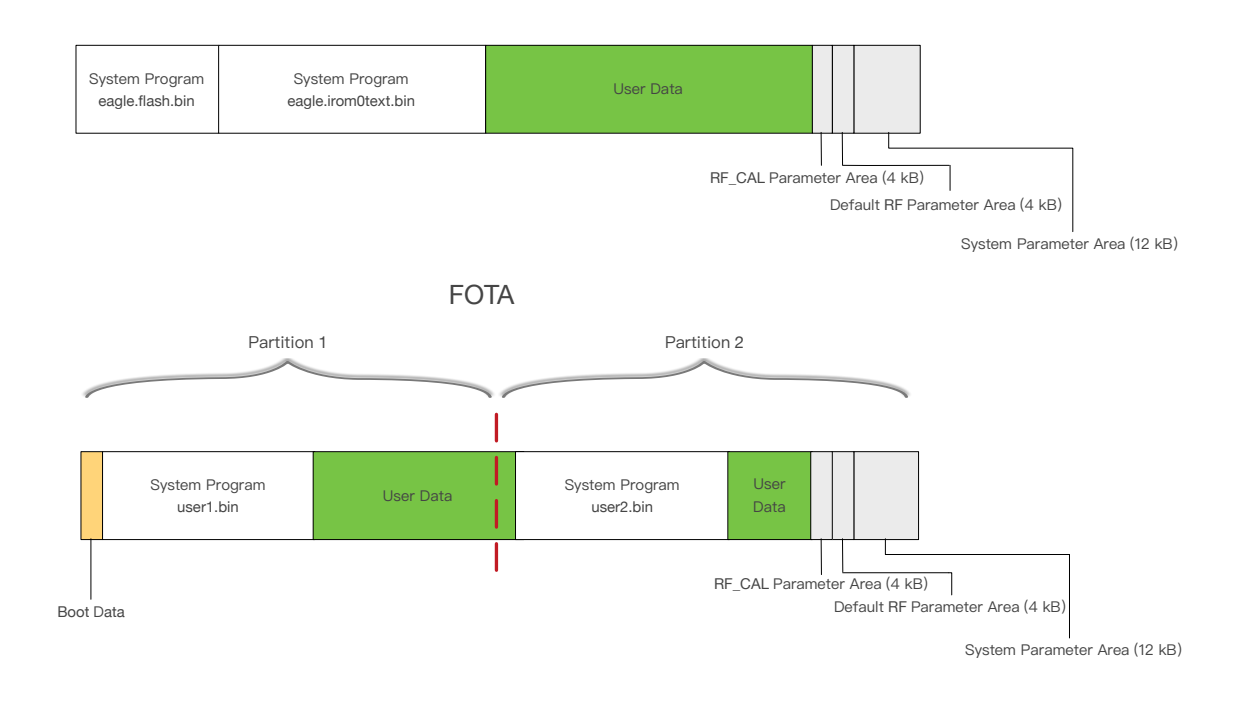

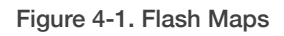

# III Note:

For ESP8266 firmware, please refer to Section 1.3, "ESP8266 FW".

- System Program: This area stores the firmware necessary for the system to run.
- **User Data**: If the system data do not take up all the flash memory, the remaining area can be used to store user data. It is recommended that the user reserve at least 12 KB in the user data area to store user parameters.
- **RF\_CAL Parameter**: The system automatically stores the calibrated RF parameters in this area.
- **Default RF Parameter**: Download esp\_int\_data\_default.bin in this area to store the default RF parameters.
- System Parameter Area: This area stores the system parameters.
- **Boot Data:** It is located in Partition 1 of the FOTA firmware, and stores boot data.

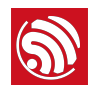

#### Dotes:

- Each sector of the flash is 4 KB.
- For detailed download addresses, please refer to the following sections..

## 4.1. Non-OTA

#### 4.1.1. Flash Map

Users can change the limit by modifying ESP8266\_NONOS\_SDK/Id/eagle.app.v6.Id.

Users can modify the len field in irom0\_0\_seg, as shown in Figure 4-2 (red rectangle).

The location of *irom0.text* varies across different versions of SDK. Users must consult the *eagle.app.v6.ld* file and ensure that they are downloading *eagle.irom0.text.bin* to the correct offset in the flash. The address in the blue rectangle marks the location of *eagle.irom0.text.bin* in the flash.

| MEMORY                                                                            |                                                                                                    |
|-----------------------------------------------------------------------------------|----------------------------------------------------------------------------------------------------|
| {                                                                                 |                                                                                                    |
| dport0_0_seg :                                                                    | $org = 0 \times 3FF00000$ , $len = 0 \times 10$                                                                                     |
| dram0_0_seg :                                                                     | org = 0x3FFE8000, len = 0x14000                                                                                                    |
| iram1_0_seg :                                                                     | org = 0x40100000, $len = 0x8000$                                                                                                    |
| irom0_0_seg :                                                                     | $org = 0 \times 40210000$ len = 0 $\times 50000$                                                                                    |
| }                                                                                 |                                                                                                    |
| <pre>dport0_0_seg :     dram0_0_seg :     iram1_0_seg :     irom0_0_seg : }</pre> | org = 0x3FF00000, len = 0x10<br>org = 0x3FFE8000, len = 0x14000<br>org = 0x40100000, len = 0x8000<br>org = 0x40210000 len = 0x5C000 |

Figure 4-2. Location for irom0.text

Table 4-1 shows the storage limits of *eagle.irom0text.bin* with different len values.

| Flash<br>capacity | eagle.flash.bin | eagle.irom0text.bin | User data | len     | RF_CAL parameter | Default<br>parameter | System<br>parameter |
|-------------------|-----------------|---------------------|-----------|---------|------------------|----------------------|---------------------|
| 512               | ≤ 64            | ≤ 368               | ≥ 60      | 0x5C000 | 4                | 4                    | 12                  |
| 1024              | ≤ 64            | ≤ 752               | ≥ 176     | 0xBC000 | 4                | 4                    | 12                  |
| 2048              | ≤ 64            | ≤ 768               | ≥ 176     | 0xC0000 | 4                | 4                    | 12                  |
| 4096              | ≤ 64            | ≤ 768               | ≥ 176     | 0xC0000 | 4                | 4                    | 12                  |
| 8192              | ≤ 64            | ≤ 768               | ≥ 176     | 0xC0000 | 4                | 4                    | 12                  |
| 16*1024           | ≤ 64            | ≤ 768               | ≥ 176     | 0xC0000 | 4                | 4                    | 12                  |

#### Table 4-1. Non-OTA Flash Map (unit: KB)

#### Dote:

ESP8266 presently only supports a System Param area of up to 1024 KB.

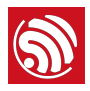

#### 4.1.2. Download Addresses

Table 4-2 lists the download addresses for non-OTA firmware.

| Pinarias                  | Download addresses in flash with different capacities |         |          |          |          |          |  |  |  |  |
|---------------------------|-------------------------------------------------------|---------|----------|----------|----------|----------|--|--|--|--|
| Dinaries                  | 512                                                   | 1024    | 2048     | 4096     | 8192     | 16*1024  |  |  |  |  |
| blank.bin                 | 0x7B000                                               | 0xFB000 | 0x1FB000 | 0x3FB000 | 0x7FB000 | 0xFFB000 |  |  |  |  |
| esp_init_data_default.bin | 0x7C000                                               | 0xFC000 | 0x1FC000 | 0x3FC000 | 0x7FC000 | 0xFFC000 |  |  |  |  |
| blank.bin                 | 0x7E000                                               | 0xFE000 | 0x1FE000 | 0x3FE000 | 0x7FE000 | 0xFFE000 |  |  |  |  |
| eagle.flash.bin           |                                                       | 0x00000 |          |          |          |          |  |  |  |  |
| eagle.irom0text.bin       |                                                       |         | 0x10     | 0000     |          |          |  |  |  |  |

| Table 4 | -2.        | Download | Address | for | Non-OTA | Firmware | (unit: | KB)          |
|---------|------------|----------|---------|-----|---------|----------|--------|--------------|
|         | · <u> </u> | Download | Addicoo | 101 |         | Innware  | (unit: | ц <b>с</b> ) |

#### **Notes:**

- In general, <u>ESP Flash Download Tool</u> can be used to download firmware into flash. It is recommended that the user start from the lower bits when downloading the firmware.
- But for 8 MB or 16 MB flash, please use esptool instead.

## 4.2. OTA Firmware

#### 4.2.1. Flash Map

Table 4-3 lists the download addresses for the OTA firmware.

| Table 4-3 | . OTA | Flash | Мар | (unit: | KB) |
|-----------|-------|-------|-----|--------|-----|
|-----------|-------|-------|-----|--------|-----|

| Flash capacity               | boot | user1.bin | user2.bin | RF_CAL parameter | Default<br>parameter | System<br>parameter | User data |
|------------------------------|------|-----------|-----------|------------------|----------------------|---------------------|-----------|
| 512                          | 4    | ≤ 232     | ≤ 232     | 4                | 4                    | 12                  | ≥0        |
| 1024                         | 4    | ≤ 488     | ≤ 488     | 4                | 4                    | 12                  | ≥0        |
| 2048<br>(Partition 1 = 512)  | 4    | ≤ 488     | ≤ 488     | 4                | 4                    | 12                  | ≥ 1024    |
| 2048<br>(Partition 1 = 1024) | 4    | ≤ 1000    | ≤ 1000    | 4                | 4                    | 12                  | ≥ 0       |
| 4096<br>(Partition 1 = 512)  | 4    | ≤ 488     | ≤ 488     | 4                | 4                    | 12                  | ≥ 3072    |
| 4096<br>(Partition 1 = 1024) | 4    | ≤ 1000    | ≤ 1000    | 4                | 4                    | 12                  | ≥ 2048    |

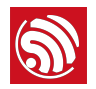

| Flash capacity                | boot | user1.bin | user2.bin | RF_CAL parameter | Default<br>parameter | System<br>parameter | User data |
|-------------------------------|------|-----------|-----------|------------------|----------------------|---------------------|-----------|
| 8192<br>(Partition 1 = 1024)  | 4    | ≤ 1000    | ≤ 1000    | 4                | 4                    | 12                  | ≥ 6144    |
| 16384<br>(Partition 1 = 1024) | 4    | ≤ 1000    | ≤ 1000    | 4                | 4                    | 12                  | ≥ 14336   |

#### 4.2.2. Download Addresses

Table 4-4 lists the download addresses for the OTA firmware.

#### Table 4-4. Download Addresses for OTA Firmware (unit: KB)

|                               | Download addresses in flash with different capacities |         |          |           |          |           |           |           |
|-------------------------------|-------------------------------------------------------|---------|----------|-----------|----------|-----------|-----------|-----------|
| Binaries                      | 54.0                                                  | 1024    | 2        | 048       | 4096     |           | 8192      | 16384     |
|                               | 512                                                   | 1024    | 512+512  | 1024+1024 | 512+512  | 1024+1024 | 1024+1024 | 1024+1024 |
| blank.bin                     | 0x7B000                                               | 0xFB000 | 0x1FB000 |           | 0x3FB000 |           | 0x7FB000  | 0xFFB00   |
| esp_init_data<br>_default.bin | 0x7C000                                               | 0xFC000 | 0x1FC000 |           | 0x3FC000 |           | 0x7FC000  | 0xFFC000  |
| blank.bin                     | 0x7E000                                               | 0xFE000 | 0x1      | FE000     | 0x3FE000 |           | 0x7FE000  | 0xFFE000  |
| boot.bin                      |                                                       | 0x00000 |          |           |          |           |           |           |
| user1.bin                     |                                                       |         |          | 0x01000   |          |           |           |           |
| user2.bin                     | 0x41000                                               | 0x81000 | 0x81000  | 0x101000  | 0x81000  | 0x101000  | 0x101000  | 0x101000  |

#### Dotes:

- In general, <u>ESP Flash Download Tool</u> can be used to download firmware into flash. It is recommended that the user start from the lower bits when downloading the firmware.
- But for 8 MB or 16 MB flash, please use esptoal instead.
- For OTA firmware, users do not need to download **user2.bin**, but upgrade the firmware via the cloud server.
- For details on the functional description of OTA firmware, please refer to ESP8266 FOTA Guide.

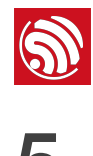

#### Dotes:

- This chapter demonstrates how to compile the SDK by taking **ESP8266\_NONOS\_SDK/examples/** IoT\_Demo as an example.
- **IoT\_Demo** defines three types of devices, i.e., LIGHT\_DEVICE, PLUG\_DEVICE and SENSOR\_DEVICE in **examples>IoT\_Demo/include/user\_config.h**. Users can only configure one device at a time. The default device for configuration is LIGHT\_DEVICE.

## 5.1. Preparations

#### 5.1.1. Modifying SDK Files

#### Dote:

Users need to modify the SDK files if using the OTA firmware.

- 1. Start Windows OS.
- Modify files in *ESP8266\_NONOS\_SDK/examples/IoT\_Demo/include* according to the flash map.
  - Modify #define PRIV\_PARAM\_START\_SEC in *user\_light.h* and *user\_plug.h*.

• Modify #define ESP\_PARAM\_START\_SEC in *user\_esp\_platform.h*.

Table 5-1 lists the modified values.

Table 5-1. Modify the Field Values in the "include" File (unit: kB)

| Default        |     |      |                   |                     | Modified va       | lues                |                     |                      |
|----------------|-----|------|-------------------|---------------------|-------------------|---------------------|---------------------|----------------------|
| value<br>(512) | 512 | 1024 | 2048<br>(512+512) | 2048<br>(1024+1024) | 4096<br>(512+512) | 4096<br>(1024+1024) | 8192<br>(1024+1024) | 16384<br>(1024+1024) |
| 0x3C           | -   | 0x7C | 0x7C              | 0xFC                | 0x7C              | 0xFC                | 0xFC                | 0xFC                 |
| 0x3D           | -   | 0x7D | 0x7D              | 0xFD                | 0x7D              | 0xFD                | 0xFD                | 0xFD                 |

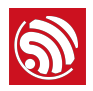

#### Dote:

Users need not modify the SDK files if using a 512-KB flash.

#### 5.1.2. Downloading SDK Files

- 1. Start Linux OS.
- 2. Run LXTerminal on the desktop of the virtual machine.
- 3. Copy the files to be compiled to the shared folder.

| Steps                                                                                                    | Results                                                                                                    |
|----------------------------------------------------------------------------------------------------|----------------------------------------------------------------------------------------------------|
| <ul> <li>Copy <i>ESP8266_NONOS_SDK</i> folder to the shared directory, for example, <i>C:\VM\share</i>.</li> <li>Copy <i>IoT_Demo</i> folder to <i>C:</i> \<i>VM\share\ESP8266_NONOS_SDK</i>, as shown in the figure on the right <i>-</i>.</li> </ul> | <ul> <li>bin</li> <li>documents</li> <li>driver_lib</li> <li>examples</li> <li>include</li> <li>Id</li> <li>Ib</li> <li>tools</li> <li>License</li> <li>Makefile</li> <li>IoT_Demo</li> </ul> |

4. Download shared directory.

| Steps                                                                                                    | Results                                                                                                    |
|----------------------------------------------------------------------------------------------------|----------------------------------------------------------------------------------------------------|
| <ul> <li>Execute ./mount.sh.</li> <li>Input the password: <i>espressif</i>.<br/>Downloading shared files is completed.</li> <li>Open the shared directory<br/><i>ESP8266_NONOS_SDK</i> in the virtual machine<br/>and confirm whether the download has been<br/>successful.</li> <li>If successful, the directory contains such<br/>files as those in the figure on the right </li> <li>If not, the directory will be empty, and users<br/>will need to go over this step again.</li> </ul> | ESP8266_NONOS_SDK - + ×<br>File Edit View Bookmarks Go Tools Help<br>File Edit View Bookmarks Go Tools Help<br>File Edit View Bookmarks Go Tools Liew Bookmarks<br>File Edit View Bookmarks Go Tools Liew Bookmarks<br>File Edit View Bookmarks<br>File Edit View Bookmarks<br>File Ed |

#### 1 Notice:

If users use the RTOS SDK, please continue with the following steps; if use the non-OS SDK, please skip Step 5.

5. Set the variable PATH to point to SDK and binaries.

export SDK\_PATH=~/Share/ESP8266\_RTOS\_SDK export BIN\_PATH=~/Share/ESP8266\_RTOS\_SDK/bin

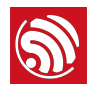

#### Note:

Users can add it to **.bashrc** file, otherwise Step 5 needs to be repeated each time the compiler is restarted.

## 5.2. Compilation

#### 5.2.1. Compile ESP8266\_NONOS\_SDK\_v0.9.5 and Later Versions

1. Switch to the /Share/ESP8266\_NONOS\_SDK/IoT\_Demo directory in the terminal.

cd /home/esp8266/Share/ESP8266\_NONOS\_SDK/IoT\_Demo

./gen\_misc.sh

The system shows the following information:

gen\_misc.sh version 20150511

Please follow below steps(1-5) to generate specific bin(s):

2. Select the required options as shown in Figure 5-1.

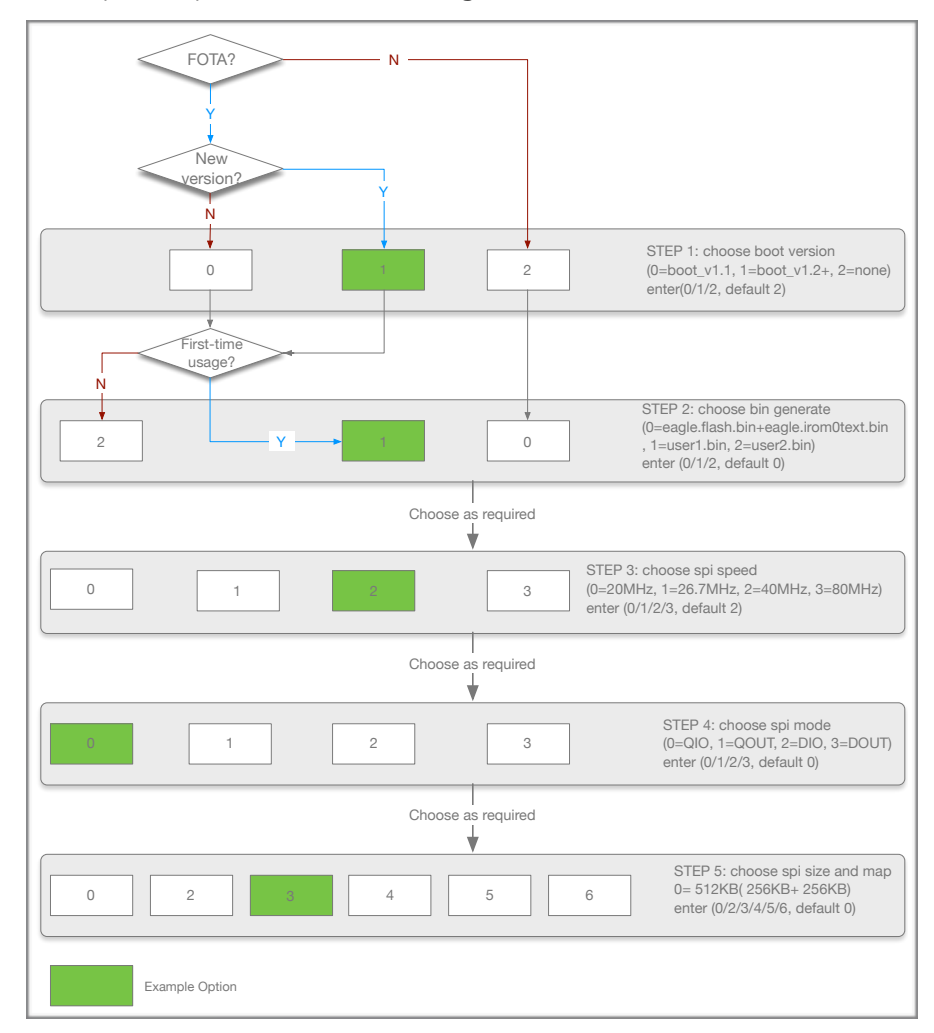

Figure 5-1. Compile SDK

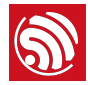

#### Dotes:

- The sample options are marked in green. Users can select the right options as needed.
- For OTA and non-OTA firmware, please refer to Section 1.4, "ESP8266 FW".
- Only sdk\_v1.1.0 + boot 1.4 + flash download tool\_v1.2 and higher versions support options 5 and 6 in Step 5.
- After compiling **user1.bin**, execute make clean first to clear the temporary files generated by the last compilation, and then compile **user2.bin**.
- For the flash map in Step 5, please refer to Chapter 4, "Flash Maps".
- 3. After compilation, the generated binaries and the addresses in flash are shown as follows:

Generate user1.2048.new.3.bin successfully in folder bin/upgrade.

boot.bin---->0x00000

user1.2048.new.3.bin--->0xSupport boot\_v1.2 and +

01000

!!!

#### Dote:

Users can open the */home/esp8266/Share/ESP8266\_NONOS\_SDK/bin* directory and check the compiled binaries.

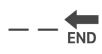

#### 5.2.2. ESP8266\_NONOS\_SDK\_v0.9.4 and Earlier Versions

For ESP8266\_NONOS\_SDK\_v0.9.4 and previous versions, the compilation process is as follows:

- 1. Execute ./gen\_misc\_plus.sh 1 to generate *user1.bin* under the */ESP8266\_NONOS\_SDK/bin/upgrade* path.
- 2. Execute make clean to clear previous compilation data.
- 3. Execute ./gen\_misc\_plus.sh 2 to generate *user2.bin* under the */ESP8266\_NONOS\_SDK/bin/upgrade* path.

#### Dote:

ESP8266\_NONOS\_SDK\_v0.7 and earlier are non-OTA firmware.

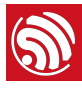

# 6. Downloading the Firmware

# 6.1. Download Procedure

- 1. Start Windows OS.
- 2. Double-click ESP\_DOWNLOAD\_TOOL.exe to open Flash tool.

| 🗖 ESP8266                                                                                                    | DOWNLOA                                              | ) TOOL                                          | V3.0.0                                                                            |                                                                                                    |                                                          |                                |
|----------------------------------------------------------------------------------------------------|------------------------------------------------------|-------------------------------------------------|-----------------------------------------------------------------------------------|----------------------------------------------------------------------------------------------------|----------------------------------------------------------|--------------------------------|
| SPIDownloo<br>Download Pat                                                                                                    | ad HSPIDov<br>h Config<br>hare\esp_jot_:             | vnload<br>sdk\bin\es                            | RFConfig                                                                          | MultiDownload<br>fault.bin                                                                                                    | ]<br>[]@                                                 | 0x1fc000                       |
| C:\vm\share\esp_iot_sdk\bin\boot_v1.5.bin        @         0x1fc000           C:\vm\share\esp_iot_sdk\bin\boot_v1.5.bin        @         0x1fc000           C:\vm\share\esp_iot_sdk\bin\blank.bin        @         0x1fc000           C:\vm\share\esp_iot_sdk\bin\blank.bin        @         0x1fc000           C:\vm\share\esp_iot_sdk\bin\upgrade\user1.2048.new.3.bin        @         0x1fc000          @        @        @@        @ |                                                      |                                                 |                                                                                   |                                                                                                    |                                                          |                                |
| SpiFlashConfil<br>CrystalFreq :<br>26M<br>SPI SPEED<br>40MHz<br>26.7MHz<br>20MHz<br>80MHz                                                                                                    | Com<br>Du<br>SPI M<br>○ QIA<br>○ QC<br>○ DIA<br>○ DO | abineBin<br>efault<br>ODE<br>O<br>UT<br>O<br>UT | FLASH SIZE<br>4Mbit<br>2Mbit<br>8Mbit<br>16Mbit<br>32Mbit<br>16Mbit-C<br>32Mbit-C | 1 Alther Flash ver<br>1 Alther Flash ver<br>1 Alther Flash ver<br>1 Alther Flash ver<br>1 Alther Flash ver<br>1 Alther Flash ver<br>1 Alther Flash ver<br>1 Alther Flash ver<br>1 Alther Flash ver<br>2 Alther Flash ver<br>2 Alth | utoSet<br>tChgBin<br>0x<br>DINFO<br>dor:<br>ID:<br>2Mbit |                                |
| Download Par<br>FINISH<br>完成                                                                                                    | AP MAC: 1/<br>STA MAC: 1                             | 4-FE-34-A<br>8-FE-34-A                          | 4-8C-A3<br>\4-8C-A3                                                               |                                                                                                    |                                                          |                                |
| START                                                                                                    | STOP                                                 | COM:<br>BAUD:                                   | COM4<br>1152000                                                                   |                                                                                                    |                                                          | <ul> <li></li> <li></li> </ul> |

#### Figure 6-1. ESP8266 DOWNLOAD TOOL-SPIDownload

| SPIDownload  | For SPI Flash download.           |
|--------------|-----------------------------------|
| HSPIDownload | For HSPI Flash download.          |
| RFConfig     | RF initialization Configuration.  |
| MutiDownload | For multi-mother boards download. |

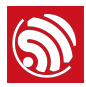

- 3. Double-click ... in *Download Path Config* panel to select the binaries to be downloaded. Set the corresponding download addresses in *ADDR*.
- 4. Configure SPIDownload.

#### Dote:

The binaries to be downloaded and the corresponding addresses vary with different SPI Flash sizes and actual demands. For details, please refer to Chapter 4, "Flash Maps".

| Items            | Description                                                                                                    |
|------------------|----------------------------------------------------------------------------------------------------|
| SPI FLASH CONFIG |                                                                                                    |
| CrystalFreq      | Select the crystal frequency according to the crystal oscillator used.                                                                                                    |
| CombineBin       | Combine the selected binaries into <i>target.bin</i> with the address 0x0000.                                                                                                    |
| Default          | Set the SPI Flash to the default value.                                                                                                    |
| SPI SPEED        | Select SPI read/write speed with the maximum value of 80 MHz.                                                                                                    |
|                  | Select SPI mode according to the SPI Flash used. If the flash is Dual SPI, select <i>DIO</i> or <i>DOUT</i> . If the flash is Quad SPI, select <i>DIO</i> or <i>DOUT</i> .                                                                                                    |
| SPI MODE         | Notice:<br>If ISSI Flash is used, please refer to Appendix, "Configure ISSI & MXIC Flash<br>QIO Mode".                                                                                                    |
| FLASH SIZE       | <ul> <li>Select the flash size according to the flash type.</li> <li>Note:</li> <li>16Mbit-C1 refers to 1024+1024 flash map and 32Mbit-C1 1024+1024 flash map as well.</li> </ul>                                                                                                    |
| SpiAutoSet       | We recommend not checking <i>SpiAutoSet</i> , but configuring the flash manually as needed.<br>If users select <i>SpiAutoSet</i> , the binaries will be downloaded according to the default flash map. The flash map of 16 Mbit and 32 Mbit will be 512 KByte + 512 KByte.                                                   |
| DoNotChgBin      | <ul> <li>If users select <i>DoNotChgBin</i>, the flash working frequency, mode, and flash map will be based on the configuration when compiling.</li> <li>If users do not select <i>DoNotChgBin</i>, the flash working frequency, mode, and flash map will be defined by the final configuration of the compiler.</li> </ul> |
| Download Panel   |                                                                                                    |
| START            | Click <b>START</b> to start download. When the download completes, <b>FINISH</b> will appear in the green area on the left.                                                                                                    |
| STOP             | Click <b>STOP</b> to stop download.                                                                                                    |
| MAC Address      | If download is successful, the system will show the MAC addresses of ESP8266 STA and ESP8266 AP.                                                                                                    |
| COM PORT         | Select the actual COM port of ESP8266.                                                                                                    |

#### Table 6-1. SPIDownload Configuration

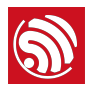

| Items            | Description                                                       |  |
|------------------|-------------------------------------------------------------------|--|
| SPI FLASH CONFIG |                                                                   |  |
| BAUDRATE         | Select the baud rate of downloading. The default value is 115200. |  |

5. After downloading, turn GPI00 Control on ESP-LAUNCHER to the outer side and power the board on to enable the working mode.

# 6.2. Check Log File

After downloading firmware, users can check the log printed in the terminal by using the serial port debug tool.

Users need to configure the settings of the serial port debug tool, as follows:

| Items        | Configuration Description                                                                                                    |
|--------------|----------------------------------------------------------------------------------------------------|
| Protocol     | Serial port.                                                                                                    |
| Port number  | Set the port number according to the connected device.                                                                                                    |
| Baud rate    | <ul> <li>The baud rate at which the device is running, related to the crystal oscillator.</li> <li>69120 (24 M crystal oscillator)</li> <li>74880 (26 M crystal oscillator)</li> <li>115200 (40 M crystal oscillator)</li> <li>The ESP8266 AT example supports the baud rate of 115200 by default.<br/>Users cannot modify it.</li> <li>The ESP8266 IOT Demo example supports the baud rate of 74880. Users can modify it.</li> </ul> |
| Data bit     | 8                                                                                                    |
| Calibration  | None.                                                                                                    |
| Flow control | None.                                                                                                    |

#### Table 6-2. Serial Port Debug Tool Configuration

#### 6.2.1. ESP8266 IOT Demo

If users download ESP8266 IOT Demo firmware, the system in working mode will show the initialization information including the SDK version, etc. "Finish" means the firmware works properly.

```
SDK version:X.X.X(e67da894)
IOT VERSION = v1.0.5t45772(a)
reset reason: 0
PWM version: 00000003
mode: sta(18:fe:34:a4:8c:a3) + softAP(1a:fe:34:a4:8c:a3)
```

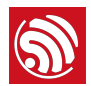

add if0 add if1 dhcp server start:(ip:192.168.4.1,mask:255.255.255.0,gw:192.168.4.1) bcn 100 finish

#### 6.2.2. ESP8266 AT

If users download the ESP8266 AT firmware, or the default firmware in ESP-LAUNCHER or ESP-WROOM-02, the system in working mode will display "Ready" at the end. Input command "AT" in the terminal and the system will return "OK", which means that the firmware works properly.

#### Notes:

- The baud rate in AT firmware is configured as 115200 manually, however, the default baud rate of ESP8266 is 74880, due to this discrepancy, the system initialization information will be displayed as mojibake. It is a normal phenomenon as long as the system shows "Ready" at the end.
- For more information on AT commands, please refer to ESP8266 AT Instruction Set.

# 6.3. Configuration of RF initialization (Optional)

Before downloading binaries to flash, users can modify the RF initialization settings in the *RF InitConfig* tab. The newly-generated *esp\_init\_data\_setting.bin* can be downloaded to the flash instead of *esp\_init\_data\_default.bin*. Users can configure both the options and the parameters of the RF settings.

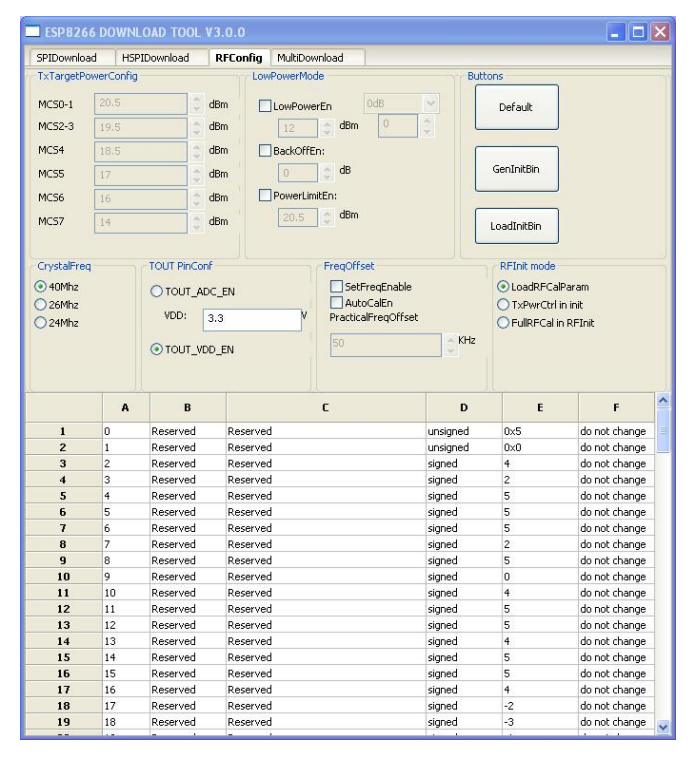

Figure 6-2. ESP8266 DOWNLOAD TOOL - RF InitConfig

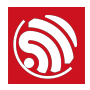

#### 6.3.1. Configuration of RF InitConfig Options

*RF InitConfig* options are listed in the upper part of Figure 6-2. Please refer to Table 6-3 for a description of this configuration.

| Items               | Description                                                                                                    |  |
|---------------------|----------------------------------------------------------------------------------------------------|--|
| TxTargetPowerConfig | Users need not configure this. It varies with the options in LowPowerMode.                                                                                                    |  |
| LowPowerMode        | <ul> <li>Configure the low power mode as required.</li> <li><i>LowPowerEn</i>: enable low power mode, set a power value for all data rates.</li> <li><i>PowerLimtEn</i>: set a limit for output power.</li> <li><i>BackOffEn</i>: set backoff value for each data rate.</li> <li><i>Note:</i></li> <li><i>Users cannot configure LowPowerEn and PowerLimtEn at the same time.</i></li> </ul>                                                                                                    |  |
| CrystalFreq         | Select the crystal oscillator frequency according to the crystal oscillator used.  Note: If a different option is selected when downloading, it will override this configuration.                                                                                                    |  |
| TOUT PinConf        | <ul> <li>Configure the TOUT pin according to the actual TOUT pin status. We recommend the default value.</li> <li><i>TOUT_ADC_EN</i>: When the TOUT pin connects to an external circuit, measure the external voltage (0V - 1V) through the internal ADC.</li> <li><i>TOUT_VDD_EN</i>: When TOUT pin is left floating, measure VDD33 voltage through uint16 system_get_vdd33(void).</li> <li><i>Notice:</i></li> <li><i>Users cannot configure TOUT_ADC_EN and TOUT_VDD_EN at the same time.</i></li> <li><i>When users use TOUT_ADC_EN, they need to input the actual voltage on VDD3P3 pin 3 and pin 4.</i></li> </ul> |  |
| FreqOffset          | <ul> <li>SetFreqEnable: Set the frequency offset manually.</li> <li>PracticalFreqOffset: the option is valid when selecting SetFreqEnable.</li> <li>AutoCalEn: Set the frequency offset automatically.</li> </ul>                                                                                                    |  |
| RFInt mode          | <ul> <li>Users can select the RF initialization mode:</li> <li>LoadRFCalParam: During the RF initialization, RF data are loaded directly from the flash without any calibration. It takes about 2 ms and the least initial current.</li> <li>TxPwrCtrl in init: During the RF initialization, only Tx Power calibration will be performed, and other data are loaded from flash. It takes about 20 ms and small initial current.</li> <li>FullRFCal in RFInit: All calibrations are performed during the RF initialization. It takes 200 ms and large initial current.</li> </ul>                                        |  |

#### Table 6-3. Configuration of RF InitConfig Options

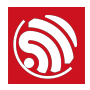

#### 6.3.2. Configuration of RF InitConfig Parameters

*RF InitConfig* parameters are listed in the lower part of Figure 6-2. The description of parameters' configuration is shown in Table 6-4.

| Items | Description                                                                                                    |
|-------|----------------------------------------------------------------------------------------------------|
| A     | The byte in <b>esp_init_data_setting.bin</b> (0 ~ 127 byte). For example, A = 0 represents Byte 0 in <b>esp_init_data_setting.bin</b> . |
| В     | The item name. Users cannot modify it if marked as Reserved.                                                                            |
| С     | The item name. Users cannot modify it if marked as Reserved.                                                                            |
| D     | Data types of configuration items, including unsigned and signed data types.                                                            |
| E     | The hexadecimal value of a configuration item.                                                                                          |

#### Table 6-4. Configuration of RF InitConfig Parameters

#### ! Notice:

Please do not modify the parameters marked as Reserved.

The following section introduces how to modify the  $112 \sim 114$  byte parameters. Figure 6-3 shows the initial configuration.

| A   | В          | С                 | D        | E | F                            |
|-----|------------|-------------------|----------|---|------------------------------|
| 112 | tx_param42 | freq_correct_en   | unsigned | 0 | bit[0]:0->do not correct fre |
| 113 | tx_param43 | force_freq_offset | unsigned | 0 | signed, unit is 8khz         |
| 114 | tx_param44 | rf_cal_use_flash  | unsigned | 0 | 0: RF init no RF CAL, using  |

#### Figure 6-3. 112 ~ 114 Byte Parameters

#### Modify the RF Initialization Parameters

Byte 114 is used to control THE RF initialization when ESP8266 is powered on. Table 6-5 provides the parameter configuration.

#### Note:

Supported by ESP8266\_NONOS\_SDK\_V1.5.3 and ESP8266\_RTOS\_SDK\_V1.3.0 and higher.

| Option       | Description                                                                                                    |
|--------------|----------------------------------------------------------------------------------------------------|
| byte 114 = 0 | Only a VDD33 calibration is performed during the RF initialization. It takes about 2 ms and the least initial current.                                    |
| byte 114 = 1 | The default value is 1.<br>VDD33 and TX power calibrations are performed during the RF initialization. It takes<br>about 18 ms and small initial current. |

#### Table 6-5. Modify RF Initialization Parameters

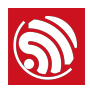

| Option       | Description                                                                                                   |
|--------------|----------------------------------------------------------------------------------------------------|
| byte 114 = 2 | The same as when " byte $114 = 0$ ".                                                                          |
| byte 114 = 3 | All calibrations are performed during the RF initialization. It takes about 200 ms and large initial current. |

#### **Correct Frequency Offset**

Byte 112 and byte 113 relate to the frequency offset correction. Table 6-6 provides the parameter configuration.

#### Dote:

Supported by ESP8266\_NONOS\_SDK\_V1.4.0 and ESP8266\_RTOS\_SDK\_V1.3.0 and higher.

| Option                              | Description                                                                                                    |  |
|-------------------------------------|----------------------------------------------------------------------------------------------------|--|
| The default value of byte 112 is 0. |                                                                                                    |  |
| bit 0                               | <ul> <li>This bit is of the highest priority.</li> <li>bit 0 = 0: frequency offset cannot be corrected.</li> <li>bit 0 = 1: frequency offset can be corrected.</li> </ul>                                                                                                    |  |
| bit 1                               | <ul> <li>When value = 0, it means that the bbpll is 168 M. Both positive and negative frequency offsets can be corrected.</li> <li>However, this may effect the digital peripheral performance and, therefore, it is not recommended.</li> <li>When value = 1, it means that the bbpll is 160 M. Only the positive frequency offset can be corrected.</li> </ul>                                                                                                    |  |
| {bit 3, bit 2}                      | When value = 0, it means that the chip will track and correct the frequency offset automatically. The initial correction value is 0. When value = 1, it means that the chip is manually programmed to change the frequency offset to that of byte 113, so the chip will not track and correct the frequency offset automatically. When value = 2, it means that the chip will track and correct the frequency offset automatically. The initial correction value is that of byte 113. |  |
| The default value of byte 113 is 0. |                                                                                                    |  |
| 113 byte                            | It is the value when the frequency offset is corrected manually or the initial correction value in frequency tracking. The data type is sign int8, in multiples of 8 kHz.                                                                                                    |  |

#### Table 6-6. Options for Frequency Offset Correction

#### 6.3.3. Configuration Examples

The configuration of bytes 112 and 113 depends depends on users' specific needs. We provide some examples below:

- 1. The module works at ambient temperature, and needs no correction of the frequency offset.
  - Set byte 112 = 0, byte 113 = 0.

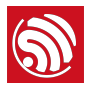

- 2. The module works at ambient temperature and needs no automatic tracking and correction of the frequency offset; yet the frequency offset is large. In this case, a manual correction of the frequency offset is recommended.
  - If the frequency offset is +160 KHz (at ambient temperature), users can set byte 112
     = 0x07, byte 113 = (256 160/8) = 236 = 0xEC.
  - If the frequency offset is -160 KHz (at ambient temperature), users can set byte 112 = 0x05, byte 113 = 160/8 = 20 = 0x14. This may effect the digital peripheral performance, so we do not recommend it.
- 3. Applications, such as smart lights, work at a wide temperature range of -40 °C to 125 °C, and need to track and correct the frequency offset automatically. The frequency offset at ambient temperature is small, so the initial offset correction value is not needed.
  - Set byte 112 = 0x03, byte 113 = 0.
- 4. Applications, such as smart lights, work at a wide temperature range of -40 °C to 125 °C, and need to track and correct the frequency offset automatically. The frequency offset at ambient temperature is large, so the initial offset correction value is needed.
  - If the frequency offset is +160 kHz (at ambient temperature), users can set byte 112
     = 0x0B, byte 113 = (256 160/8) = 236 = 0xEC.
  - If the frequency offset is -160 kHz (at ambient temperature), users can set byte 112
     = 0x09, byte 113 = 160/8 = 20 = 0x14. But this may effect the digital peripheral performance and needs substantive tests, so we do not recommend it.

We recommend Example 3.

When the configuration of RF initialization is done, click GenInitBin button to generate

#### esp\_init\_data\_setting.bin.

In addition, users can click **Default** button to set the value of frequency offset to default, or click **LoadInitBin** button to import a binary file for configuration.

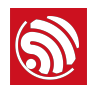

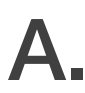

# Appendix—Configuring Flash DIO to QIO Mode

#### \rm Notice:

Choose DIO or DOUT mode when downloading, otherwise errors may occur. There is no need to modify binaries in DIO or DOUT mode.

For some 2-line flash (for example, the flash manufactured by ISSI or MXIC), users can configure the flash from the DIO mode to the QIO mode by modifying the first two bytes in *blank.bin*, as instructed in Table A-1. When booting up, ESP8266 will check the first two bytes of the *blank.bin* file and switch to the QIO mode automatically if the condition set forth in Table A-1 is met.

```
strcut boot_hdr{
```

}

```
char user_bin:2; //low_bit
char boot_status:1;
char to_qio:1;
char reverse:4;
char version:5; //low bit
char test_pass_flag:1;
char test_start_flag:1;
char enhance_boot_flag:1;
```

| Option                        | Description                                                                                                    |
|-------------------------------|----------------------------------------------------------------------------------------------------|
| Without secondary boot loader | Modify to_qio to 0.                                                                                                  |
| With secondary boot loader    | Modify use_bin to 0 and to_qio to 0, as well. Modify version according to the current boot version. <i>Example</i> : |
|                               | If users use the secondary <i>boot_v1.5.bin</i> , please modify the first two bytes FF FF to F4 E5.                  |

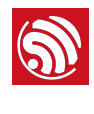

B.

# Appendix – Learning Resources

# **B.1.** Must-Read Documents

#### • ESP8266EX Datasheet

Description: This document introduces the specifications of ESP8266EX, including an overview of the features, protocols, technical parameters and applications. It also describes the pin layout, as well as major functional modules integrated in ESP8266EX (CPU, flash and memory, clock, radio, Wi-Fi, and low-power management). Additionally, it provides descriptions of peripheral interfaces integrated on ESP8266EX, lists the electrical data of ESP8266EX and illustrates the package details of ESP8266EX.

• ESP8266 Hardware Resources

Description: This zip package includes the manufacturing specifications of the ESP8266 board and its modules, manufacturing BOM and schematics.

• ESP8266 Non-OS SDK IoT\_Demo Guide

Description: This documents provides simple demo implementations of three types of smart devices: Smart Light, Smart Power Plug, and Sensor Device. It also introduces the readers to curl toolkits, functions in LAN and WAN.

• ESP8266 RTOS SDK Programming Guide

Description: This document provides sample codes based on ESP8266\_RTOS\_SDK, including basic examples, networking protocol examples and advanced examples.

• ESP8266 AT Command Examples

Description: This document introduces some specific examples of how to use Espressif AT commands, including single connection as a TCP client, UDP transmission and transparent transmission, and multiple connection as a TCP server.

• ESP8266 AT Instruction Set

Description: This document provides lists of AT commands based on ESP8266\_NONOS\_SDK, including user-defined AT commands, basic AT commands, Wi-Fi AT commands and TCP/IP-related AT commands. It also introduces the downloading of AT firmware into flash.

ESP8266 Non-OS SDK API Reference

Description: This document lists ESP8266\_NONOS\_SDK APIs, provides an overview of ESP8266\_NONOS\_SDK and introduces the readers to system APIs, TCP/UDP APIs, mesh APIs, application specific APIs, definitions and data structures, and APIs for peripheral interfacing.

• ESP8266 RTOS SDK API Reference

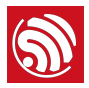

Description: This document lists ESP8266\_RTOS\_SDK APIs, including functions for Wi-Fi related APIs, boot APIs, etc.

• <u>FAQ</u>

## B.2. Must-Have Resources

• ESP8266 SDKs

Description: This webpage provides links to the latest version of ESP8266 SDK and the older ones.

• RTOS Sample Code

Description: This webpage provides the sample code for the commonly used functions.

Non-OS Sample Code

Description: This webpage provides the sample code for the commonly used functions.

• ESP8266 Tools

Description: This webpage provides links to the ESP8266 flash download tools and ESP8266 performance evaluation tools.

- <u>ESP8266 APK</u>
- ESP8266 Certification and Test Guide
- <u>ESP8266 BBS</u>
- ESP8266 Resources

# Espressif IOT Team

www.espressif.com

#### **Disclaimer and Copyright Notice**

Information in this document, including URL references, is subject to change without notice.

THIS DOCUMENT IS PROVIDED AS IS WITH NO WARRANTIES WHATSOEVER, INCLUDING ANY WARRANTY OF MERCHANTABILITY, NON-INFRINGEMENT, FITNESS FOR ANY PARTICULAR PURPOSE, OR ANY WARRANTY OTHERWISE ARISING OUT OF ANY PROPOSAL, SPECIFICATION OR SAMPLE.

All liability, including liability for infringement of any proprietary rights, relating to use of information in this document is disclaimed. No licenses express or implied, by estoppel or otherwise, to any intellectual property rights are granted herein.

The Wi-Fi Alliance Member logo is a trademark of the Wi-Fi Alliance. The Bluetooth logo is a registered trademark of Bluetooth SIG.

All trade names, trademarks and registered trademarks mentioned in this document are property of their respective owners, and are hereby acknowledged.

Copyright © 2019 Espressif Inc. All rights reserved.